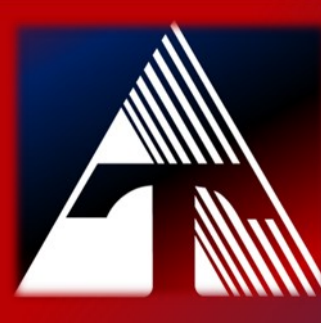

**How-To-Document Resource:** How to securely sharing information from Google Drive

## Securely sharing information from <u>Google Drive</u>

When sharing sensitive information, please follow these guidelines. When creating files and folders in Google Drive, do not place sensitive information in the title.

When sharing files or folders containing PII, restrict access to just those who require access. Do not select the options of Public or Anyone with the link, when sharing files or folders containing PII.

Please review the steps below to share a document with specific people.

**Step 1.)** Either click on the dropdown arrow next to the folder name or click on the three dots to the right of the screen to display the menu options. Once the menu is available, click on the Share button.

| My Drive > TECHSUPPORT_SHARE | -     |                 | 1         | ⊞ 0         |
|------------------------------|-------|-----------------|-----------|-------------|
| Type * People * Modified *   |       |                 |           |             |
| Name 🔨                       | Owner | Last modified 🗸 | Eile size |             |
| DRIVE_ENCRYPTION             | A me  | Aug 19, 2018 me | -         | * * * * *   |
| GlobalProtect_VPN_Software   | 🍂 me  | Aug 21, 2018 me | <u>_</u>  | More action |
| GOOGLE_DRIVE_DOWNLOADING     | 🖍 me  | Aug 19, 2018 me | -         | I           |
| GOOGLE_DRIVE_UPLOADING       | 🚓 me  | Aug 19, 2018 me | -         | I           |
| SECURE_PRINT_TO_COPIER       | 🖍 me  | Aug 19, 2018 me | -         | i.          |
| SHARING SECURELY             | 🔔 me  | Oct 24, 2022 me |           | I           |
|                              |       |                 |           |             |

Step 2.) Enter the email addresses of those people with who you wish to share the file or folder within the text field.

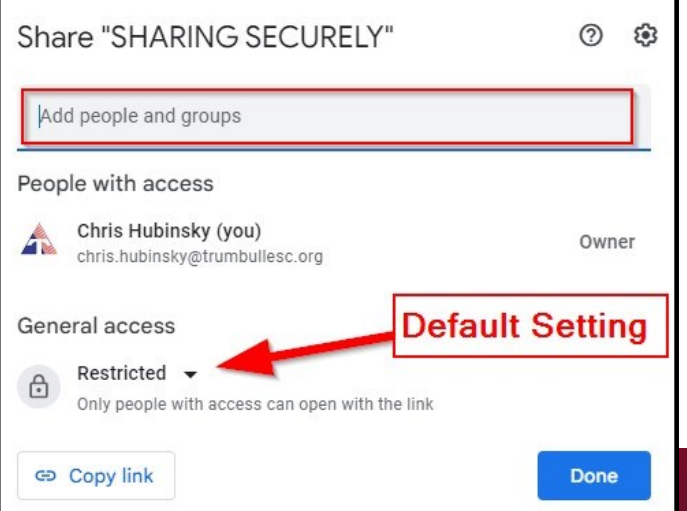

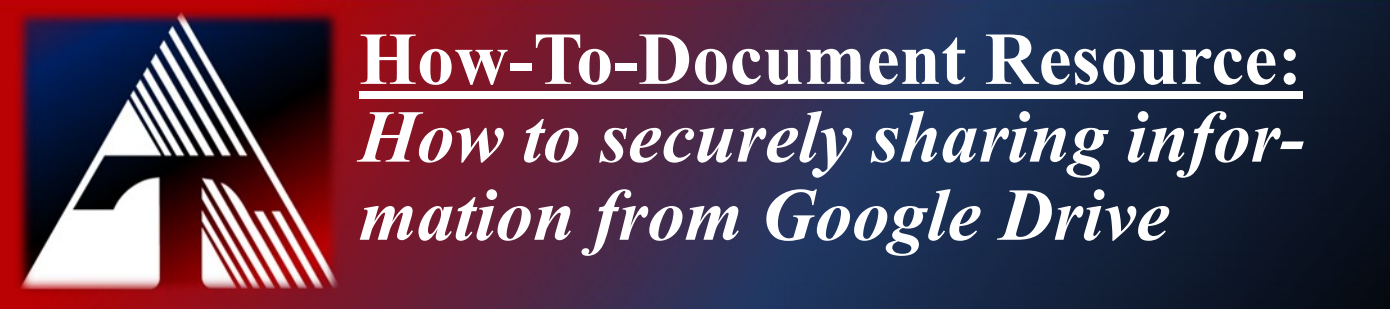

**Step 3.)** Upon entering email addresses, you can modify the level of access, notify people and provide a message.

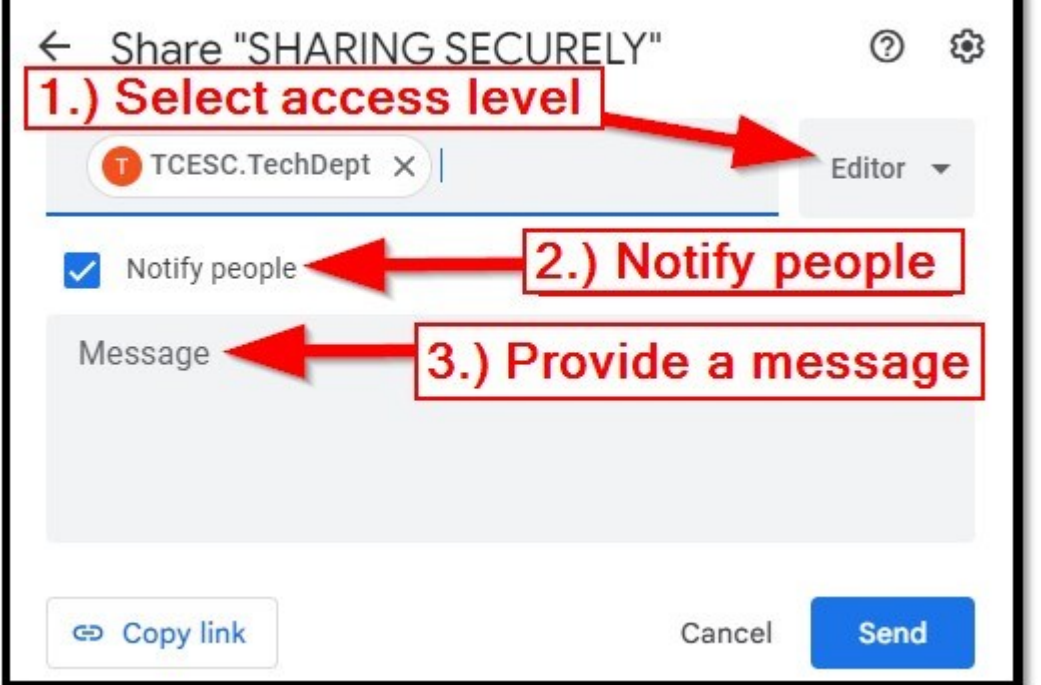

Click on the *Editor icon* and select the appropriate level of access.

| ← Share "SHARING SECURELY" | Access Level Choices                                                        |
|----------------------------|-----------------------------------------------------------------------------|
| TCESC.TechDept ×           | Editor 👻                                                                    |
| Notify people              | Viewer                                                                      |
| Message                    | Commenter <ul> <li>Editor</li> <li>Organize, add, and edit files</li> </ul> |
| 😔 Copy link Cano           | cel Send                                                                    |

Modify the message as needed for the user(s) and click *Send*.